## Rejestracja i instalacja Citavi

- 1. Wejdź na stronę <u>http://citavi.com/uksw</u>
- 2. Wybierz swój status: pracownik, student.

| cıtav   | Site license                                                                | 0           |
|---------|-----------------------------------------------------------------------------|-------------|
|         | My university or organization<br>Uniwersytet Kardynała Stefana Wyszyńskiego |             |
|         | l am a:<br>Faculty or staff member<br>Student                               |             |
|         |                                                                             | Back        |
|         |                                                                             |             |
|         |                                                                             |             |
| 1400040 | *******                                                                     | NA ANG BURN |

3. Wpisz adres mailowy: **pracownik - @uksw.edu.pl | student - @student.uksw.edu.pl** (Nie masz konta w domenie "@student.uksw.edu.pl"? <u>Sprawdź jak je założyć</u>).

| citavi | Site license                                                                                 | 2  |
|--------|----------------------------------------------------------------------------------------------|----|
|        | My university or organization<br>Uniwersytet Kardynała Stefana Wyszyńskiego                  |    |
|        | My university email address                                                                  |    |
|        | It's not possible to use a site license with a free webmail service (for example, gmail.com) |    |
|        |                                                                                              |    |
|        | Ne                                                                                           | xt |
|        |                                                                                              |    |
|        |                                                                                              |    |
| 59 MP  | CONTRACTORY INTERNAL                                                                         |    |

4. Na podany adres otrzymasz mail z linkiem potwierdzającym. Kliknij go.

| Pleas         | e confirm your email address                                              |
|---------------|---------------------------------------------------------------------------|
| To complete   | your Citavi account registration, you need to confirm your email address. |
|               | Confirm @uksw.edu.pl"                                                     |
| Best regards  | 5,                                                                        |
| Your Citavi T | eam                                                                       |

5. Wypełnij formularz rejestracyjny.

| Salutation                                     | O Ms. O Mr.                                                                                         | ň |
|------------------------------------------------|----------------------------------------------------------------------------------------------------|---|
| Title                                          | Title                                                                                               |   |
| First name                                     | First name                                                                                          |   |
| Laschame                                       | Lust nume                                                                                           |   |
| Email address                                  | marcin.michalski@uksw.edu.pl                                                                        |   |
|                                                | Password must be at least 8 characters long and contain numbers and uppercase and lowercase letters |   |
| Password                                       | Password                                                                                            |   |
| Confirm password                               | Re-enter password                                                                                   |   |
| Your personal inform<br>account - Privacy info | ation will be used only for your Citavi<br>prmation – Terms of use Done Done                        | n |

6. Zaloguj się.

|                       |       | or with |          |  |
|-----------------------|-------|---------|----------|--|
| Password              |       | f       | Facebook |  |
| Keep me logged in     |       |         | Google   |  |
| Learn more            |       |         |          |  |
| Forgot your password? | Login |         |          |  |

7. Po prawej stronie konta ukażą się **dane licencyjne**.

| lavidCount     | Licenses                      | Citavi 5 for Windows - Campus                                                                                                  |
|----------------|-------------------------------|----------------------------------------------------------------------------------------------------|
| ∃ Profile      | Citavi 5 for Windows - Campus | Site license Uniwersytet Kardynała Stefana Wyszyńskiego<br>Your university's Citavi page (not yet available)                   |
| Manage account |                               | Activated until<br>Activated until: 31.10.2018                                                                                 |
|                |                               | License key<br>Nazwa użytkownika:<br>Instytucja: Uniwersytet Kardynała Stefana Wyszyńskiego<br>Klucz licencji: 55-116-179-611- |
|                |                               | Aktywne do: 2018-10-31<br>Here's how to enter your license key:                                                                |

8. Pobierz Citavi ze strony <u>https://www.citavi.com/en/download.html</u> i zainstaluj na swoim komputerze.

| ≏         | Products            | Features | Download       | Shop          | References | Support  | Search       |
|-----------|---------------------|----------|----------------|---------------|------------|----------|--------------|
|           |                     |          | Download Citav | vi 5 – Popula | ar Links   |          |              |
| Dc<br>For | wnload<br>Windows 1 | Citavi   | 5.7<br>/ista   | Dov           | wnload Now | System F | Requirements |

9. Zaloguj się na swoje konto <u>www.citavi.com/my-account</u> i **skopiuj Klucz licencyjny** (naciśnij "Click here").

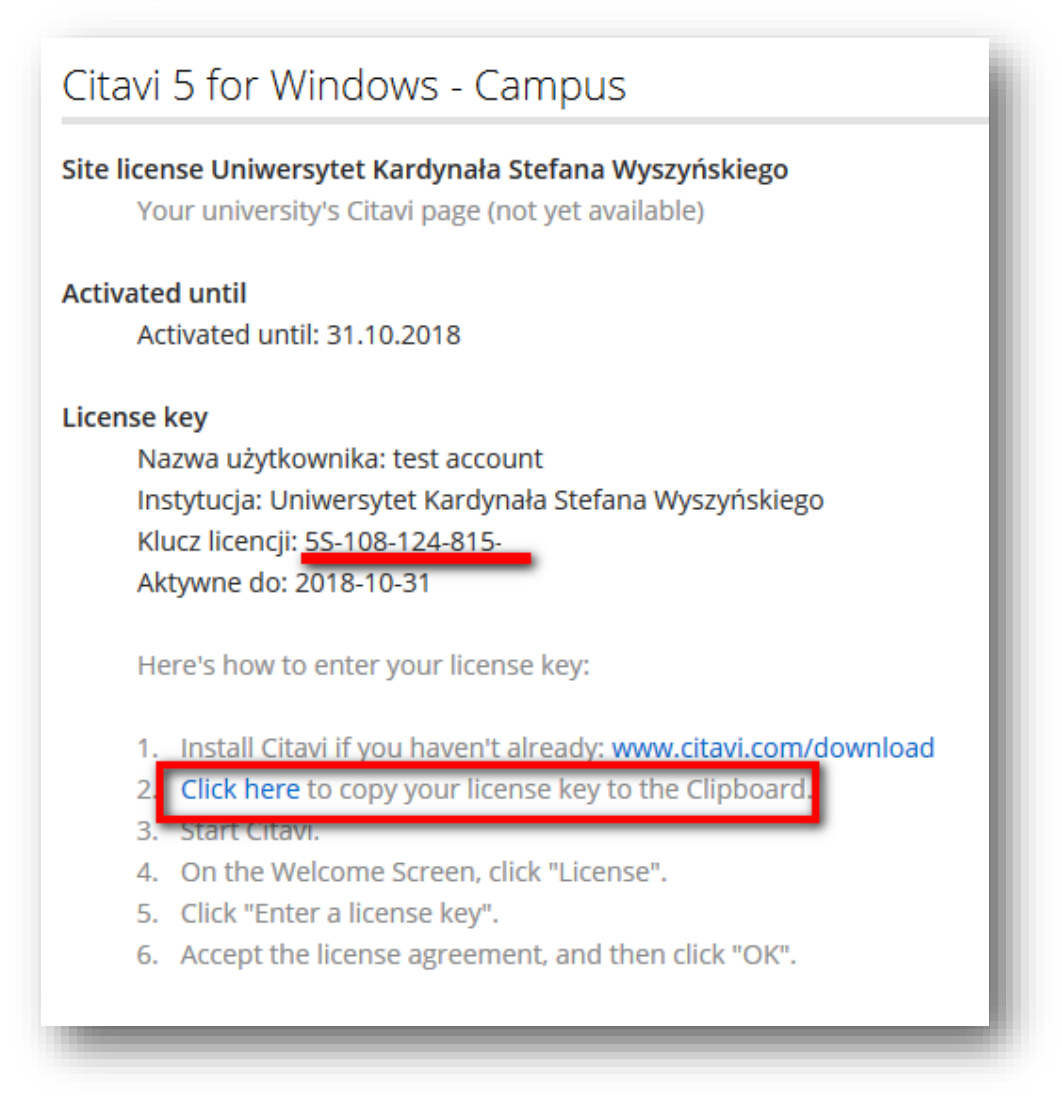

10. Otwórz program, przejdź do zakładki Licencja i kliknij "Wprowadź klucz licencji".

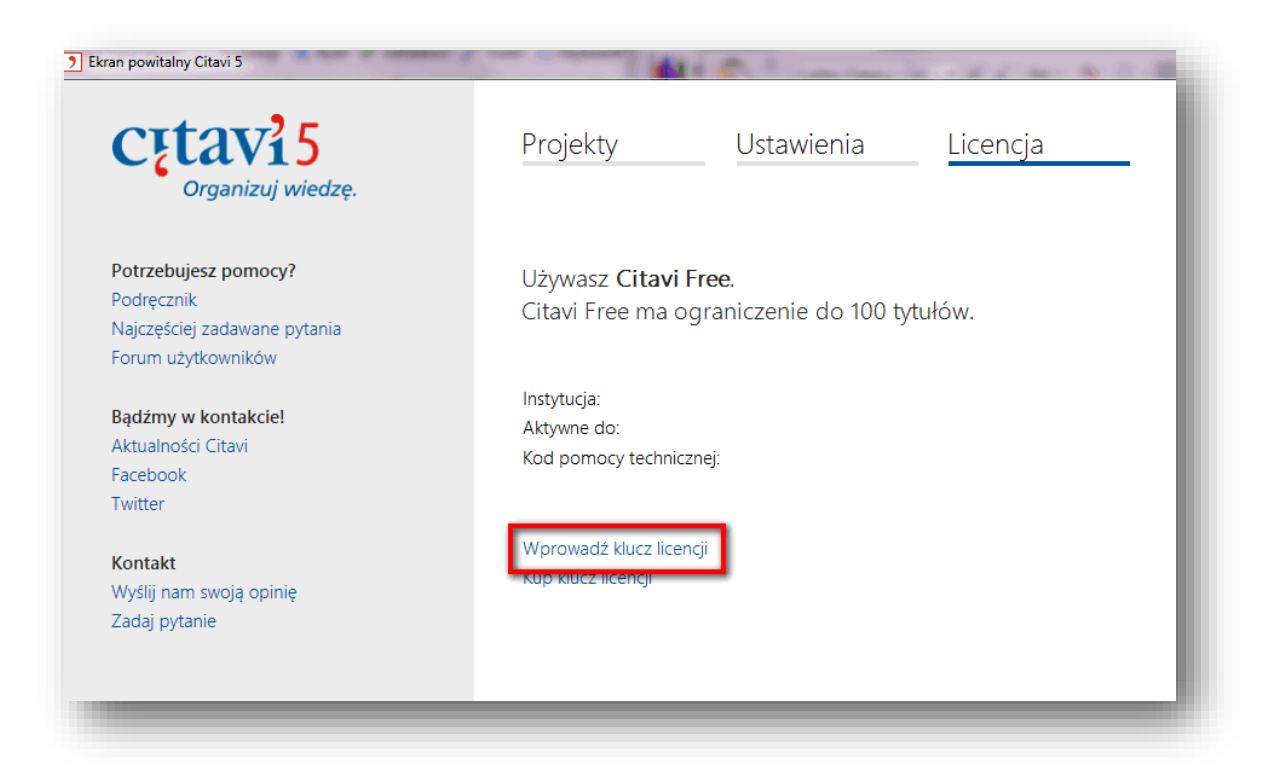

11. Zapoznaj się z Umową licencyjną i jeśli akceptujesz jej postanowienia, naciśnij **"Akceptuj"**, a następnie **"OK"**.

| cįtavi5                                                                                | Umowa licencyjna                                                                                                    |   |  |  |
|----------------------------------------------------------------------------------------|----------------------------------------------------------------------------------------------------|---|--|--|
| Musisz zaakceptować<br>warunki umowy licencyjnej,<br>aby wprowadzić<br>klucz licencji. | Citavi End User License Agreement<br>By using any part of the Software, you accept all the terms and conditions of this<br>agreement. Please read this agreement carefully before you begin using the<br>Software. You agree that this agreement is enforceable like any written contract.<br>If you do not agree, you may not use any part of the Software. |   |  |  |
|                                                                                        | Swiss Academic Software ("we") means Swiss Academic Software GmbH, a Swiss<br>limited liability company with its primary place of business at Florhofstrasse 2, 8820<br>Wädenswil, Switzerland.                                                                                                    |   |  |  |
|                                                                                        | Swiss Academic Software has developed the computer program Citavi for reference<br>management and knowledge organization and offers it as <b>Citavi Free</b> for use at no<br>charge and as <b>Citavi for Windows</b> and <b>Citavi for DBServer</b> for use in exchange for<br>payment.                                                                     |   |  |  |
|                                                                                        | 1 Definitions                                                                                                    | Ŧ |  |  |

12. Zainstalowałeś Citavi w wersji rozszerzonej. Miłej pracy 😊

| icense | 2S                                            |  |
|--------|-----------------------------------------------|--|
| 旦      | Citavi 5 for Windows - Campus<br>test account |  |
|        |                                               |  |

(Oprac. BG UKSW, 17.10.2017)